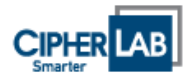

## 欣技資訊股份有限公司

## 供應鏈管理系統

## 客戶端使用手册

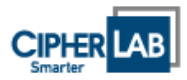

# 目錄

| - | • |   | 系  | 統需求           | 3 |
|---|---|---|----|---------------|---|
|   | 1 | • |    | 硬體:           | 3 |
|   | 2 | • |    | 軟體:           | 3 |
| - | • |   | 系  | 統操作           | 3 |
|   | 1 | • |    | 系統登入          | 3 |
|   | 2 | • |    | 新增出貨單及列印      | 4 |
|   |   |   | 2. | 1 出貨資料維護:     | 4 |
|   |   |   | 2. | 2 出貨單列印:      | 5 |
|   | 3 | • |    | 查詢己開出貨單及重新列印: | 6 |
|   | 4 | • |    | 密碼維護:         | 7 |

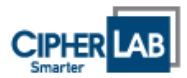

#### 一、 系統需求

1、 硬體:

CPU:1 GHz 或更快的 32 位元(x86) 或 64 位元(x64)處理器.

RMA:1 GB RAM (32 位元) 或 2 GB RAM (64 位元)

2、 軟體:

2.1 瀏覽器:建議使用 IE 6.0 以上版本,並對此網站關閉快顯封鎖。

- 2.2 PDF Reader •
- 二、 系統操作
  - 1、 系統登入
    - 1.1:系統網址為 <u>http://scm. cipherlab. com. tw</u>,請輸入您的帳號和密碼後按 Login

| Kitching English English at a windows into | mer explorer              |                               |        |                  |              |
|--------------------------------------------|---------------------------|-------------------------------|--------|------------------|--------------|
| C                                          |                           | 43                            |        | Google           | P -          |
| 檔案(E) 編輯(E) 核視(Y) 我的最愛(A)                  | 工具(1) 説明(11)              |                               |        |                  |              |
| pdf +                                      | 💌 🛃 Search 🔂 0 🔧 PDF      |                               |        |                  |              |
| 👾 🍄 🌈 欣技資訊供應鏈管理系統                          |                           |                               |        | 🟠 • 🖾 - 🖶 • 🔂 網3 | 10 • 🎯 IAO • |
| CIPHER LAB                                 | 欣技資訊                      | R(供應鏈管理系統                     | 1      |                  |              |
|                                            | 使用者铁糖使用者铁糖                | Login                         |        |                  |              |
|                                            | Contents © 2009 CIPHERLAB | Co., Ltd. All Rights Reserved | 手冊下載 🐨 |                  |              |
|                                            |                           |                               |        |                  | ×            |
| 元成                                         |                           |                               |        | ✓ 信1±的網站         | 🔍 100% 🔻     |

登入系統,若您尚未有帳號和密碼,請和本公司採購人員連絡。

1.2 登入成功後系統會進入到 "未出貨數量查詢"的頁面,列出本公司對貴公司所 下採購但尚未完成收貨處理的項次及數量。

| 「「「「「」」 「」 「」 「」 「」 「」 「」 「」 」 「」 」 」 」 」 」 」 」 」 」 」 」 」 」 」 」 」 」 」 」 | 加制庫  | 會加合國決計單       | ▼約会通 9=                                       |           |          |               |
|-------------------------------------------------------------------------|------|---------------|-----------------------------------------------|-----------|----------|---------------|
|                                                                         |      |               | 未出資齡量查與                                       |           |          |               |
| 訂不能路                                                                    | 訂筆重次 | F102          | 最名                                            | 充用日       | 紅手酸菜     | AKER LA JE BY |
| APBA-091200105                                                          | 1    | KA08500N11000 | ePCB_E500_MAINBOARD_V1.10_3建_根理1.6_6L窗_GP     | 2010/1/11 | 100.000  | 0.000         |
| APBA-091200105                                                          | 1    | EA08500N11000 | ePCB_8500_MAINBOARD_V110_1建 相關16_6L窗_GP       | 2010/1/11 | 300.000  | 000 0         |
| APBA-091200105                                                          | 6    | EA0940R510102 | ePCB_9400_SIDE-TRIGGER-R_V1.01_原根_根1.6_21_OP  | 2010/1/15 | 600.000  | 0.000         |
| APRA-091200105                                                          | 4    | KA09400W10004 | «PCB_9400_WIFI MODULE_VI 00_1608_680 8_4L_GP  | 2010/1/15 | 1000.000 | 0.000         |
| APBA-091100105                                                          | 3    | EA0940E510102 | «PCB_0400_SIDE-TRIGGER-L_VI 01_單板_板16_2L_GP   | 2010/1/15 | 600.000  | 0.000         |
| A 200 A                                                                 |      | EA09400D10000 | "PCB 9400 DECODEPROARD V1.00 2008 481.6 71 OP | 2010/1/20 | 600.000  | 0.000         |

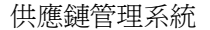

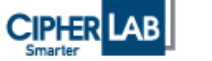

#### 2、 新增出貨單及列印

請點選網頁上方功能列中的"新增出貨單",系統會依本公司對貴公司下採購但尚未 完成收貨處理的所有項次列出。

2.1 出貨資料維護:

- 2.1.1. 請選擇您要出貨的項次,並按後方的 編輯
- 2.1.2. 修改本次要出貨之出貨數量。
- 2.1.3. 更改數量後請按後方 確認 按鈕。
- 2.1.4. 若尚有出貨項次,請重覆 2.2.1~2.2.3。

|                |      |               | #12140-142-189 189                           |           |        |        | 2   |   |
|----------------|------|---------------|----------------------------------------------|-----------|--------|--------|-----|---|
| 訂單時錄           | 訂單序號 | 武技科整          | 品名                                           | 28        | 訂單數量 出 | R 18 2 |     |   |
| APBA-091200105 | 1    | KA08500N11000 | ePCB_8500_MAINBOARD_V110_2運_板厚16_6L官_GP      | 2010/141  | 300    | 0      | 58  | C |
| APBA-091200105 | - 14 | KA09400W10004 | ePCB_9400_WIFI-MODULE_V1.00_16連 根0.8_4L_OP   | 2010/1/15 | \$000  | 0      | 166 | C |
| APBA-091200105 | 5    | KA0940LS10102 | #PCB_9400_SIDE-TRIGGER-L_V1.01_單板_板1.6_2L_GP | 2010/1/15 | 600    | 0      | 58  | C |
| APBA-091200105 | 6    | KA0940RS10102 | +PCB_9400_SIDE-TRIGGER-R_V1.01_单板_板1.6_21_GP | 2010/1/15 | 600    | 0      | -   | C |
| APBA-091200105 | 7    | KA08500N11000 | ePCB_8500_MAINBOARD_V1.10_2連_极厚1.6_6L窗_GP    | 2010/1/11 | 100    | 0      | 168 | e |
| APBA-091200317 | 1    | KA09400D10009 | ePCB_9400_DECODERBOARD_V1.00_20課 板1.6_2L_GP  | 2010/1/20 | 600    | 0      | -   | P |

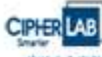

放放主人的教室科 新聞会议家 意识记录出证录 可改作:個 至常

|                |      |               | <u></u> 新增出貨單                                           |           |         | 3    |      | 4     |
|----------------|------|---------------|---------------------------------------------------------|-----------|---------|------|------|-------|
| 訂革機能           | 山東市部 | 武技科議          | 晶名                                                      | 文團        | 訂單數量    | 1    | 出育教量 | 1     |
| APBA-091000192 | 8 22 | KA01021100001 | #PCB_1011_INDICATORBOARD_100運程_板車1.0_II_GP 1            | 2010/11/5 | 1.15000 | 2000 |      | HE RA |
| APBA-091000192 | 3    | KA01021100001 | «PCB_1021_INDICATORBOARD_100連板_板厚1.0_1L_GP 1            | 2010/1/5  | 5000    | -    | 0    | 144   |
| APBA-091000192 | 4    | KA01021100001 | ePCB_1021_INDICATORBOARD_100運版. 板厚1.0_IL_GP:<br>構成<br>支 | 2010/1/5  | 5000    |      | 0    | 511   |

2.1.5. 確認出貨項次完成後請按下方按鈕<sup>確認</sup>,之後系統會進行下列兩項作業。

單據檢查:依本公司所開出之採購單前四碼,不同者不可開在同一張出貨單,

若發生此狀況請按 删除, 删除不同出貨單性質之項次。

資料清除:系統會將出貨數量為0的項次自動刪除。

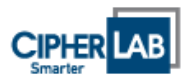

### 2.2 出貨單列印:

完成 2.1 的作業後,頁面下會多一按鈕 列印,請按 列印,列印出此出貨單。

|                | ente (     | <b>WARDER</b> | Farra Bu                                       |             |       |       |
|----------------|------------|---------------|------------------------------------------------|-------------|-------|-------|
| 計画機能           | er Wick Ba | 計技計算          | 新增出货草品考                                        | \$ <b>M</b> | 訂算数量  | - 出合数 |
| APBA-091000192 | 2          | KA01021100001 | ePCB_1021_INDICATORBOARD_100連板 新聞10_1L_GP      | 2010/1/5    | 15000 | 1000  |
|                |            |               | UNDER 1011 INTROATORDOARD 100/ERE RETELA 17 CD | 1010/14     | 1000  | 1000  |

若您系統有安裝 PDF Reader 軟體,您可預覽到以下之出貨單內容,請按[列印] 印出此出貨單並交給送貨人員送至本公司。

| 🙀 🏟      | // http://localhost.88/website5/PmShipNo.aspx?SHIP_NO | 🏠 • 🗟 - 🖶 網頁 🛛 • 🎯                                             |
|----------|-------------------------------------------------------|----------------------------------------------------------------|
| 8        | 🛅 🍓 + 🖏   🛧 🔶 1 /1   🔊 🖲 119% + 📑 🛃 🖪                 | ۶                                                              |
| <u>í</u> |                                                       |                                                                |
| 69.      |                                                       | 出貨單                                                            |
| ŧ.       | 正<br>桃園縣                                              | 電子股份有限公司<br>鄉南上路 21弄                                           |
|          | 連絡人・『                                                 |                                                                |
|          | 收貨廠商:欣技資訊股份有限公司                                       | 電話: 02-86471166                                                |
|          | 地址 : 221 臺北縣汐止市大同路二段196號七樓<br>收貨人 :                   | 傳具: 02-8647-1165                                               |
|          |                                                       |                                                                |
|          | 編號 副單單號 項次 欣技料號                                       | 品名 心 欣孩父期 交貨數量                                                 |
|          | 1 APBA-091000192 2 KA01021100001                      | ePCB_1021_INDICATORBOARD_100連 2010/01/05 1,000<br>板板厚1.0 IL GP |
|          | *APBA-0910001920020001000*                            | *KA01021100001*                                                |
| ÷        | 2 APBA-091000192 4 KA01021100001                      | ePCB_1021_INDICATORBOARD_100連 2010/01/05 1,000<br>板板厚1.0_1L_GP |
| Ø        |                                                       | *KA01021100001*                                                |

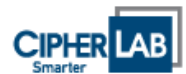

### 3、 查詢己開出貨單及重新列印:

3.1 請點選網頁上方功能列中的"查詢已開出貨單"。可選擇依您出貨的年月按 [查詢]所選月份之出貨單資料。

| CIPHER LAB | FRARE | TRADEGO | 夏欣祝婚       | ₹#       | i.    |
|------------|-------|---------|------------|----------|-------|
|            |       |         | ¥ (1       | * 月      |       |
|            |       |         | 出放平平和      | 派費日間     |       |
|            |       |         | 2010010012 | 2010/1-6 | 里線 到空 |
|            |       |         | 2010010005 | 2010/14  | 照線 預型 |
|            |       |         | 2010010003 | 2010/14  | 里線 到空 |

3.2 您可按下[明細]可看到此出貨單明細資料。

|                |    | 2010 🚩 年        | 01      | ➡ 月      | 臺灣    | 0        |              |        |    |
|----------------|----|-----------------|---------|----------|-------|----------|--------------|--------|----|
|                |    | 11.1            | 東東鑒     | 出食日期     | Č.    |          |              |        |    |
|                |    | 2010            | 010012  | 2010/1/6 | 明細    | 列印       |              |        |    |
|                |    | 2010            | 0010005 | 2010/1/4 | 明緯    | 列印       |              |        |    |
|                |    | 2010            | 0010003 | 2010/1/4 | 照緯    | 列的       |              |        |    |
| 訂單單驗           | 項次 | 欣技科験            |         |          |       | 品名       |              | 出貨     | 設量 |
| APBA-091000192 | 2  | KA01021100001 e | PCB_102 | 1_INDICA | TORB  | DARD_100 | 運板_板厚1.0_1L_ | GP 100 | 0  |
| APBA-091000192 | :4 | KA01021100001 e | PCB_102 | 1_INDICA | TORBO | DARD_100 | 運板 板厚1.0 IL  | GP 100 | 00 |

3.3 您可按下[列印]可重新產生出貨單列印此出貨單單據。

| * * | // http://localhost.88/website5/PmShipNo.aspx%HIP_NO |               |                            |                       | 🙆 • 📾 · 👼 ·      | · 🕞 網頁 🕑 • 🍈  |
|-----|------------------------------------------------------|---------------|----------------------------|-----------------------|------------------|---------------|
| 8   | 🛅 🍓 + 🕼 🕼 🛧 🔶 🖬 /1 🛛 💿 🖲                             | 119% • 🛃 🔛    | ₽找 •                       |                       |                  |               |
| 6   |                                                      |               |                            |                       |                  |               |
| 69  |                                                      |               | 出貨單                        |                       |                  |               |
| te: |                                                      | IE            | 電子股份有限                     | 艮公司                   |                  |               |
|     |                                                      | 桃園縣           | 鄉南上路                       | 21弄                   |                  |               |
|     |                                                      | 連絡人:          | 電話:                        |                       |                  |               |
|     | 收貨廠商:欣技資訊股份有限2                                       | 同             |                            | 1                     | 電話: 02-86471166  |               |
|     | 地址 : 221 臺北縣汐止市大                                     | 同路三段196號七樓    | ***                        | 1                     | 專真: 02-8647-1165 |               |
|     | 收貨人 :                                                |               |                            |                       |                  | 2010/1/6      |
|     | 編號 訂單單號 項次                                           | 欣技料號          | 品名                         | <i>₽</i>              | 欣技交期             | 交貨數量          |
|     | 1 APBA-091000192 2                                   | KA01021100001 | ePCB_1021_IND<br>板板厚1.01L( | ICATORBOARD_100<br>GP | 連 2010/01/05     | 1,000         |
|     |                                                      |               |                            |                       | *KA              | .01021I00001* |
|     | *APBA-0910001920                                     | 020001000*    |                            |                       |                  |               |
| ÷   | 2 APBA-091000192 4                                   | KA01021I00001 | ePCB_1021_IND<br>板板厚1.01L( | ICATORBOARD_100       | 連 2010/01/05     | 1,000         |
| O   |                                                      |               |                            |                       | *KA              | .01021I00001* |

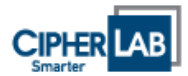

#### 4、 密碼維護:

4.1 請點選網頁上方功能列中的"更改密碼"。可查詢您帳號及密碼資料。4.2 按下編輯,您可更改您的密碼資料。

| arter 1993年<br>放放未入申检查询 | 新聞出政軍   宣助己 | 1111は111年 (1993年19月1日) 1日日<br>1              |
|-------------------------|-------------|----------------------------------------------|
|                         |             | 使用者帳號: A002<br>使用者名稱: XX電子股份有限公司<br>密碼: 1234 |
|                         |             | <b>線紙</b><br>2                               |

4.3 於使用者密碼內填入新的密碼,按下[確定]便可完成密碼修改

| 使用者顿號: A002<br>使用者名稱: XX電子股份有限公司<br>使用者密碼: 1234 |
|-------------------------------------------------|
| 3                                               |